## E-deklaracja - monitorowanie danych z e-deklaracji

W jaki sposób można monitorować dane zdających, którzy złożyli e -deklarację?

> Aby pobrać dane o egzaminach wybranych przez zdających w e-deklaracji, należy wejść w zakładkę

C SIOEO

a następnie pobrać plik CSV z danymi wszystkich zdających przypisanych do danego oddziału ze złożonymi i nieprzyjętymi e-deklaracjami.

## Aby pobrać dane o egzaminach wybranych w e-deklaracji należy:

1. W menu głównym wybrać pozycję Zdający<sup>1</sup>, a następnie Zgłaszanie zdających w oddziałach<sup>2</sup>.

| Start              |                          | L | Lista oddziałów: 1 |                                         | Oddział: K Zdających: 16      |     |   |                | EDYCJA NUMERÓW DODAJ ZDAJĄCEGO USUŃ ODDZIAŁ |              |             |                              | CSV                     |  |
|--------------------|--------------------------|---|--------------------|-----------------------------------------|-------------------------------|-----|---|----------------|---------------------------------------------|--------------|-------------|------------------------------|-------------------------|--|
| 📃 Komuni           | ikaty 🗸                  |   | D                  | DODAJ ODDZIAŁ                           |                               | ≡,∕ |   | Nr w dzienniku | Nazwisko                                    | Imiona       | PESEL       | Czy złożona<br>e-Deklaracja? | Sposoby<br>dostosowania |  |
| Materia            |                          |   | @ Pol              | bierz listę e-dekla                     | racji<br>Liczba<br>deklaracji |     |   | 1              | Baran                                       | Urszula      | 84112323125 |                              |                         |  |
| 😒 Zdający          | ^                        |   | Oznaczenie         | Liczba Licz<br>zdających deklar<br>16 6 |                               |     | 0 | 7              | Basta                                       | Majka Gusto  | 95061529674 | 2022-09-09,<br>11:24         |                         |  |
| _ Zgłasz<br>oddzia | anie zdających w<br>łach |   | к                  |                                         | 6                             |     |   | 2              | Boreczek                                    | Milena Irena | 69022891681 |                              |                         |  |

2. Wybrać oddział, do którego uczęszcza dany zdający, a następnie kliknąć w jego oznaczenie <sup>3</sup>.

3. Kliknąć przycisk *Pobierz listę e-deklaracji*<sup>4</sup>.

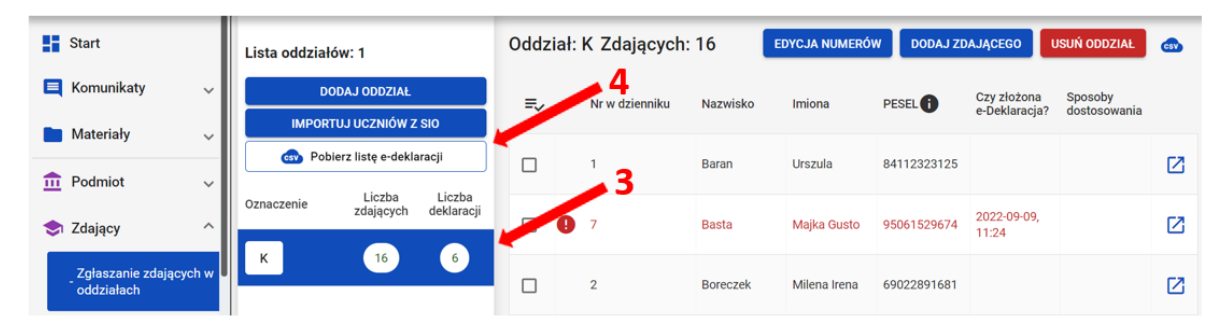

4. Przeglądarka pobierze gotowy plik z danymi wszystkich zdających przypisanych do tego oddziału ze złożonymi i nieprzyjętymi e-deklaracjami.

W zależności od indywidualnych ustawień zapisze plik na dysku komputera lub pozostawi użytkownikowi decyzję dotyczącą dalszego postępowania z plikiem.

Należy pamiętać, że w pobranym pliku znajdują się niezaszyfrowane dane osobowe oraz dane wrażliwe dotyczące uczniów.

Od chwili pobrania danych, użytkownik osobiście odpowiada za przechowywanie, ochronę i przetwarzanie tych danych, zgodnie z RODO i przepisami krajowymi.